## Lampiran 7 : Cara Menjalankan Aplikasi Media Pembelajaran Sejarah Jenderal Sudirman :

- Menghidupkan Komputer atau Laptop sebagai wadah untuk menjalankan aplikasi Sejarah Tentang Jenderal Sudirman.
- 2. Pilih menu Xampp kemudian Start "Apache" sebagai penghubung agar bisa menjalankan game ini secara offline di browser. Buka browser sepert Mozilla, Chrome, atau browser lainnya untuk menjalankan localhost. Sebagai contoh "http://localhost/Skripsi Complit/"
- Jangan lupa sebelum menjalankan localhost, folder permainan harus berada di C:\xampp\htdocs\Skripsi Complit. Maka user dapat memainkan permainan secara offline di komputer/laptop dengan memilih tombol masuk pada menu pembuka.